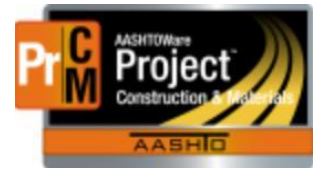

MONTANA DEPARTMENT OF TRANSPORTATION AASHTOWare Project CONSTRUCTION and MATERIALS

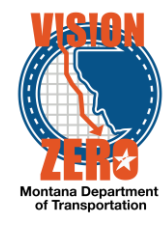

## CHANGING CONTRACT MATERIAL ACCEPTANCE ACTIONS

When in accordance with specifications, contract material acceptance actions may need to be modified and a different action added to the acceptance.

For example, seed material might need to be changed from Pre-inspection to QPL verified:

- Navigate to Contract Progress > Contract Materials and Acceptance Actions > Acceptance Actions Tab
- 2. Locate the correct row for the material set and material and expand the >

| 1 | Q seed                                    | Showing 6 of 6 | No Filter   | •                 |                    |             |                                 |              |   |
|---|-------------------------------------------|----------------|-------------|-------------------|--------------------|-------------|---------------------------------|--------------|---|
|   | <ul> <li>Project - Description</li> </ul> | Catg Ite       | tem         | Description       |                    | Line#       | Material                        | Material Set | - |
|   | 9038011000 - VARNEY BRIDGE - 8 M S ENNIS  | 0001 6         | 510100101   | SEEDING AREA NO 1 |                    | 0360        | 713.08.00.01 - Reclamation Seed | Seed         |   |
|   | Acceptance Action                         | R              | Record Type |                   | Record ID          |             |                                 |              | - |
|   | Pre-inspection Verification -             | M              | Material    |                   | 713.08.00.01-Recla | amation See | ed                              |              |   |

- 3. Click on the **Acceptance Action** link
- 4. Expand the Option row
- Change ONLY the Action Rate to 0 (not blank)
   \*\*DO NOT change the Action Frequency
- 6. Enter a remark in the Comments field 'Accepted on the QPL'

| Name •                              | Description                     |                                               |
|-------------------------------------|---------------------------------|-----------------------------------------------|
| Pre-inspection Venification         |                                 |                                               |
| Evaluation Method *                 | Project ID                      |                                               |
| Record Count 💌                      | 9038011000                      |                                               |
| Contract                            | Project Item Line Number        |                                               |
| 05219 - VARNEY BRIDGE - 8 M S ENNIS | 0360                            |                                               |
| Item                                |                                 |                                               |
| 610100101 - SEEDING AREA NO 1       |                                 |                                               |
|                                     |                                 | 0 added 0 marked for detailes 1 shapped       |
| New                                 |                                 | o added o marked for deletion <b>T change</b> |
| V Option Name * V                   | Option Description 🔻            | •                                             |
| Pre-inspect                         |                                 |                                               |
| Daily Work Report                   | Pre-Inspection Verified         | -                                             |
| Action Type                         | Action Relationship Description |                                               |
| PREI - Pre-inspection               | Pre-inspection Verified         |                                               |
| Action Documentation Type           | Effective Date                  |                                               |
| Daily Work Report                   | 01/01/2019                      |                                               |
| Expiration Date                     | Action Frequency 🔻              |                                               |
|                                     | 1.000                           |                                               |
| Action Rate 💌                       | Minimum Quantity Required 🔻     |                                               |
| 0                                   |                                 |                                               |
| Frequency Type 🔻                    | Comments 💌                      |                                               |
| Contract -                          | Accepted on the QPL             | Q                                             |
|                                     |                                 |                                               |

- 7. Click on the Option Row Action menu and select Select Action Relationship
- 8. Click on Show first 10
- 9. Check the QPL QPL Verification row and click the Add to Option button

\*\***NOTE**: Only valid actions are listed for the material. If you don't see the Action Relationship you are looking for contact the AASHTOWare Help Desk or put in a Service Desk ticket.

L:\AASHTOWare\ConstMtrls\Help\_Guides\Changing\_Contract\_Material\_Acceptance\_Actions.docx

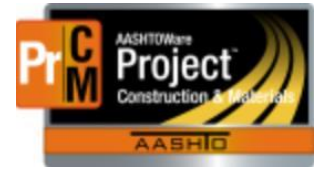

Select Action Relationship

## MONTANA DEPARTMENT OF TRANSPORTATION AASHTOWare Project CONSTRUCTION and MATERIALS

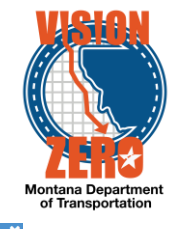

| Q | Type search criteria or press Enter Select: All None | Showing 7 of 7                   |                      |                |                 | 1 selected |
|---|------------------------------------------------------|----------------------------------|----------------------|----------------|-----------------|------------|
|   | Action Type                                          | AR Description                   | Action Document Type | Effective Date | Expiration Date |            |
|   | CERT - Certification                                 | Certification Reviewed           | Daily Work Report    | 01/01/2019     |                 |            |
|   | PREI - Pre-inspection                                | Pre-inspection Verified          | Daily Work Report    | 01/01/2019     |                 |            |
|   | PREI - Pre-inspection                                | Grass Seed - Preinspection       | Daily Source Report  | 01/01/2019     |                 |            |
|   | TEST - Physical Testing                              | Sieve Analysis - MT 202          | Sample Record        | 01/01/2019     |                 |            |
|   | TEST - Physical Testing                              | Topsoil - MT 412                 | Sample Record        | 01/01/2019     |                 |            |
|   |                                                      | Sample Received in District/Area | Sample Record        | 01/01/2019     |                 |            |
| ~ | QPL - QPL Verification                               | QPL Verified                     | Daily Work Report    | 01/23/2020     |                 |            |
|   |                                                      |                                  |                      |                |                 |            |

Add to Option

- 10. Expand the new row
- 11. Enter an Action Rate of 1
- 12. Select a Frequency Type of Contract
- 13. Enter an Action Frequency of 1
- 14. Enter applicable remarks in the Comments field
- 15. Click Save

| V Option Name * V         | Option Description 🔻            |   |  |
|---------------------------|---------------------------------|---|--|
| Pre-inspect               |                                 |   |  |
| > Daily Work Report       | Pre-Inspection Verified         | - |  |
| Daily Work Report         | QPL Verified                    | × |  |
| Action Type               | Action Relationship Description |   |  |
| QPL - QPL Verification    | QPL Verified                    |   |  |
| Action Documentation Type | Effective Date                  |   |  |
| Daily Work Report         | 01/23/2020                      |   |  |
| Expiration Date           | Action Frequency 🔻              |   |  |
|                           | 1.000                           |   |  |
| Action Rate 💌             | Minimum Quantity Required 🔻     |   |  |
| 1                         |                                 |   |  |
| Frequency Type 🔻          | Comments 🔻                      |   |  |
| Contract 👻                |                                 | ٩ |  |
|                           |                                 |   |  |